Flywire を利用して学費等の支払手続について

1. 支払手続きサイトにアクセス
 以下の① URL 又は、② QR コードからアクセスして支払手続きを進めてください。
 ③については、中国語用 Flywire 支払手続き方法になります。

Oに Jいては、中国品用「IYWIIE 文仏子航き力伝になります。

① URL:tama-art.flywire.com ③ QR コード:(中国語用 Flywire 支払方法)

② QR コード:

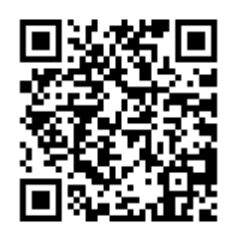

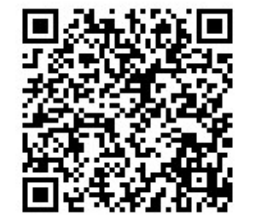

2. 支払情報の入力

| Tama Art Unive  | rsity             |          |                                                                                       | 連絡先 ヘルプ                   | ログイン 🕲 日本語                | <b>ĕ</b> ✓             |
|-----------------|-------------------|----------|---------------------------------------------------------------------------------------|---------------------------|---------------------------|------------------------|
| 1. 支払い情         | 報 <b>2</b> . 支払方法 | 3. 支払者情報 | 4. 受取人用情報                                                                             | 5. 確認して確定                 | 6. 支払                     | Э                      |
|                 |                   | あなた      | のお支払い                                                                                 |                           |                           |                        |
|                 | 支払元の国:            |          | Tama Art University                                                                   | の受取額:                     |                           |                        |
|                 | ① 国または領域*         |          | 2<br>全領*<br>0<br>金額*<br>5<br>5<br>5<br>5<br>5<br>5<br>5<br>5<br>5<br>5<br>5<br>5<br>5 | 日本円) に転換されます。例) 1         |                           |                        |
|                 |                   |          | (                                                                                     | $ \xrightarrow{ x \to } $ |                           |                        |
|                 |                   |          |                                                                                       |                           |                           |                        |
|                 |                   |          |                                                                                       |                           |                           |                        |
| 158-8558, Japan |                   |          |                                                                                       |                           | Powered by <b>flywire</b> | Copyrigh<br>Flywire is |

- 支払元の国を選択
- 金額を入力(日本円で入力)

※振込用紙に記載されている日本円を入力してください。振込手数料を上乗せする必要はありません。

③ 『次へ→』をクリック

### 3. 支払方法を選択

|                  |                                          |                                    |           | 連絡生 ヘルプ       |        |
|------------------|------------------------------------------|------------------------------------|-----------|---------------|--------|
| a Art University |                                          |                                    |           | ABDINICE CODS |        |
| 1. 支払い情報         | 2. 支払方法                                  | 3. 支払者情報                           | 4. 受取人用情報 | 5. 確認して確定     | 6. 支払う |
|                  |                                          |                                    |           |               |        |
|                  |                                          | ご希望の支払                             | い方法を選択    |               |        |
|                  |                                          |                                    |           |               |        |
|                  | 2 2 2 2 2 2 2 2 2 2 2 2 2 2 2 2 2 2 2    | 最低価格保証 規約保                         | 件をご確認ください | 12            |        |
|                  | ▲ 人民币银行转账<br>CNY5,310                    | 6.00                               |           | 避坏            |        |
|                  | <ul> <li>● 重要事項 ~</li> </ul>             |                                    |           |               |        |
|                  | 人民元 (CNY)<br>CNY5,33                     | での UnionPay デビットカー<br><b>52.00</b> | *         | XIIIR         |        |
|                  | 対応カード: 男が男                               |                                    | (1)       |               |        |
|                  | <ul> <li>● 重要書項 ~</li> </ul>             |                                    |           |               |        |
|                  | <ul><li> 人民元 (CNY) 系想家 CNY5,40</li></ul> | での Alipay<br><b>)8.00</b>          |           | 3824PC        |        |
|                  | ● 重要事項 ~                                 |                                    |           |               |        |

① 支払方法を選択

※支払元の国により、Flywire で利用可能な支払方法が表示されます。 ※銀行送金の場合、金融機関により銀行振込手数料が発生する場合があります。

4. 支払者情報を入力

| *) は必須入力欄<br>Eメール *                   | 名前(ローマテ)                              |
|---------------------------------------|---------------------------------------|
| tamabi@tamabi.ac.jp                   | tamabi                                |
| Middlemame ミドルネーム<br>taynabitaro      | 名字。<br>taro                           |
| Address 1 / 住所 1 *<br>2-1723 Yarimizu | Address 2 / 往所 2                      |
| City 市区町村 *<br>Hachioji               | State/Province/Region 州/峴/領域<br>Tokyo |
| 郵使番号<br>192-0394                      | +86 ~ 電話番号*                           |
|                                       | ✓ お支払い状況についてノーキスト通知を受け取る              |
|                                       | 川、プロモーション等のメールの受け取りを希望します             |

支払者の情報を入力

※支払手続きする方(保証人等)の口座、またはクレジットカード所有者情報を入力してください。

- ② Flywire 最新情報をメールで受け取り希望する場合は、チェック(不要でもOK)
- ③ 「Flywire の利用規約とプライバシーポリシー」を確認後、チェック
- ④ 『次へ→』をクリック

# 5. 学生情報を入力

| Tama Art University |                                   |              |                         | 連絡先 ヘルプ ログ      | イン 🔊 日本語 🗸 |
|---------------------|-----------------------------------|--------------|-------------------------|-----------------|------------|
| 1. 支払い情報            | 2. 支払方法                           | 3. 支払者情報     | 4. 受取人用情報               | 5. 確認して確定       | 6. 支払う     |
|                     | (*) は必須入力欄<br>学生の情報               | na Art Unive | ersityへの情報              |                 |            |
|                     | 名字 UCスポート表記でした。<br>TAMABI         |              | 名前 (パスポート表記の英字)<br>TARO |                 |            |
| 1                   | <del>学語番号。</del><br>11811111      |              | 生年月日 *<br>03/03/2023    | <b>=</b>        |            |
|                     | プログラム。<br>学士課程                    | ~            | 課程。<br>テキスタイルデザイン       | ~               |            |
|                     | 学生のメール マドレス *<br>tamabi@tamabi in |              |                         |                 |            |
|                     | ← ₩^                              |              | 2                       | $x \rightarrow$ |            |

① 学生の情報を入力

※名字(パスポート表記英字)・氏名(パスポート表記英字)・学籍番号は必ず入力してください。

② 『次へ→』をクリック

# 6.支払情報の確認

| 2. 支払方法 | 3. 支払者情報                                             | 4. 受取人用情報                                        | 5. 確認して確定                   |
|---------|------------------------------------------------------|--------------------------------------------------|-----------------------------|
|         |                                                      |                                                  |                             |
|         | 支払い情報の                                               | ゆ催認とゆ催定                                          |                             |
| 支払情報    | お支払い金額<br>CNY5,332.0                                 | Tama Art U<br>05 ¥100,000                        | Iniversityの受取額              |
|         | 国または94歳<br>中国                                        |                                                  |                             |
| 支払方法    | 選邦済み<br>人民元(CN                                       | IY)での UnionPay デビット                              | カード                         |
| 支払人の情報  | 名前(ローマ<br>tamabi                                     | 字) Middle n<br>tamabi                            | ame ミドルネーム<br><b>taro</b>   |
|         | ① 名字<br>taro                                         | Address<br>2-1723                                | 1 / 住所 1<br><b>Yarimizu</b> |
|         | Address 2 / {<br>-                                   | 主所 2 City 市区<br>Hachio                           | E田1本引<br>JI                 |
|         | State/Provin<br>県 / 街城<br><b>Tokyo</b>               | nce/Region 州/ 郵便番<br>192-0                       | ⇒<br>394                    |
|         | 国中国                                                  | 電話番<br>+86                                       | -                           |
|         | Eメール<br>tamabi@ta                                    | amabi.ac.jp                                      |                             |
| 学生の情報   | 싙字 (/(スオ<br><b>ТАМАВІ</b>                            | ペート表記の英字) 名前 ()<br>TARO                          | (スポート表記の英字)                 |
|         | 学籍语号<br>11811111                                     | 生年月1<br>03/03                                    | -<br>-/2023                 |
|         | プログラム<br>学士課程                                        | 課程<br>テキス                                        | タイルデザイン                     |
|         | 学生のメール<br>tamabi@ta                                  | amability jp                                     |                             |
|         | <ul> <li>通知の送</li> <li>情報とし</li> <li>情報を編</li> </ul> | 信およびお支払いに関する問題な<br>てtamabi@tamabi.ac.jpと+86<br>集 | が発生した場合の連絡先<br>を使用します。      |
|         |                                                      | 2                                                | \$42 →                      |
|         |                                                      |                                                  |                             |

① 支払情報等の確認

※不備がないことを最終確認してください。

② 『支払う→』をクリック

※修正がある場合は、③『←前へ』をクリックして該当箇所を修正してください。

7. 支払手続きについて

選択された支払方法(銀行送金、クレジットカード払い、オンライン決済等)により支払手続きが異な ります。

選択した支払手順に沿って、支払を完了させてください。

※現地(国)の法令により支払手続きする際、追加情報や書面の提供を求められる場合があります。 支払人の情報を完了させる際、アカウント所有者、カード所有者、支払手続きする方(保証人等)の情 報を使用してください。入力した情報に不備がある場合、支払手続きが遅れることがあります。

8. 支払状況の確認及び領収書について

- ① 4.「支払者情報」で登録したメールアドレスに支払状況及び支払完了メールが届く
- ② 支払完了メールの通知より「領収書をダウンロード」をクリック

※大学に入金完了後、領収書のダウンロードが可能になります。

#### 【参考】

| $\square$ | <del>-f</del> lywire                                                                    |
|-----------|-----------------------------------------------------------------------------------------|
| (I)       | Victoria様                                                                               |
|           | 長らくお待たせいたしました。お客様のお支払いがBoston University に入<br>金されました。                                  |
|           | 今回のご連絡は以上です。お客様の控えとして 領収書をダウンロードした<br>だけます。                                             |
|           | Flywire のご利用に満足されていますか? 改善点がございましたらぜひお<br>聞かせください。                                      |
|           | フィードバックを残す                                                                              |
|           | Flywire をご利用いただき誠にありがとうございます。またのご利用を心<br>よりお待ちしております!                                   |
|           | ♀ご存じでしたか? Flywire は堅固なマネーロンダリング対策プログラム<br>を実施しておりますので、お支払いの安全に自信を持ってご利用いただけ<br>ます詳しく知る。 |
|           | 他に私たちができることはありますか?<br>いつでもサポートいたします。Flywireの <u>ヘルプ&amp;サポー</u><br>トセンターを閲覧             |
|           |                                                                                         |
|           | お得な情報やオファーに興味がございましたら、 <u>メール定期購読</u> にご登録く<br>ださい                                      |

9. その他

| Tama Art University |          |          |                     |                            |                             | ブイン 日本語~ |
|---------------------|----------|----------|---------------------|----------------------------|-----------------------------|----------|
| 1. 支払い情報            | 2. 支払方法  | 3. 支払者情報 | 4. 5                | 受取人用情報                     | 5. 確認して確定                   | 6. 支払う   |
|                     |          |          |                     |                            |                             |          |
|                     |          |          |                     |                            |                             |          |
|                     |          | あなたの     | お支払                 | 401                        |                             |          |
|                     | 支払元の国:   |          | Tama A              | rt University0             | D受取額:                       |          |
|                     | 国または領域 * | ~        | ¥                   | 金額 *<br>0                  |                             |          |
|                     |          |          | 金額は送金5<br>万JPYは10,0 | もの通貨 (この場合は日本<br>000となります。 | 本円) に転換されます。例) 1            |          |
|                     |          |          |                     |                            | $\bowtie \land \rightarrow$ |          |

## ① 表示言語の変更

『日本語』クリックして言語をプルダウンから選択。

② 「よくある質問」と「問い合わせ先」
 『ヘルプ』をクリックするとFlywireの以下のサイトに移行。
 「よくある質問」の内容を確認することが出来る。
 「問い合わせ先」について、不明点等がある場合は③メール・電話・ライブチャットで問合せ。

| flywire                         |                                                  |                                                     |
|---------------------------------|--------------------------------------------------|-----------------------------------------------------|
|                                 | どのようなご用件ですか?                                     |                                                     |
| Q 検索                            |                                                  |                                                     |
|                                 |                                                  |                                                     |
| 機関へ支払いをするにはどうすれば<br>よいですか?      | 支払いステータス - 私の資金はどこ<br>にありますか?                    | Common Application からお支払い<br>を再度行うにほどうすればよいです<br>か? |
|                                 | <b>_</b>                                         |                                                     |
| Flywire を使用する<br>弊社のサービスおよび使用方法 | お支払いと払い戻し<br>支払いを実行して、取引の追跡、管理、<br>またはキャンセルができます | アカウントとセキュリティ<br>お客様の個人情報の管理と保護                      |
| <                               |                                                  |                                                     |
| 地域固有<br>特定の地域および<br>めの          | のお支払い<br>動から支払いを行うた<br>の要件<br>②                  | Application<br>on へのお支払い、お<br>足出の方法                 |
|                                 |                                                  |                                                     |
| すぐにサホートが必要です                    | メールでお問い合わせ 電話                                    | までお問い合わせ ライブチャット                                    |